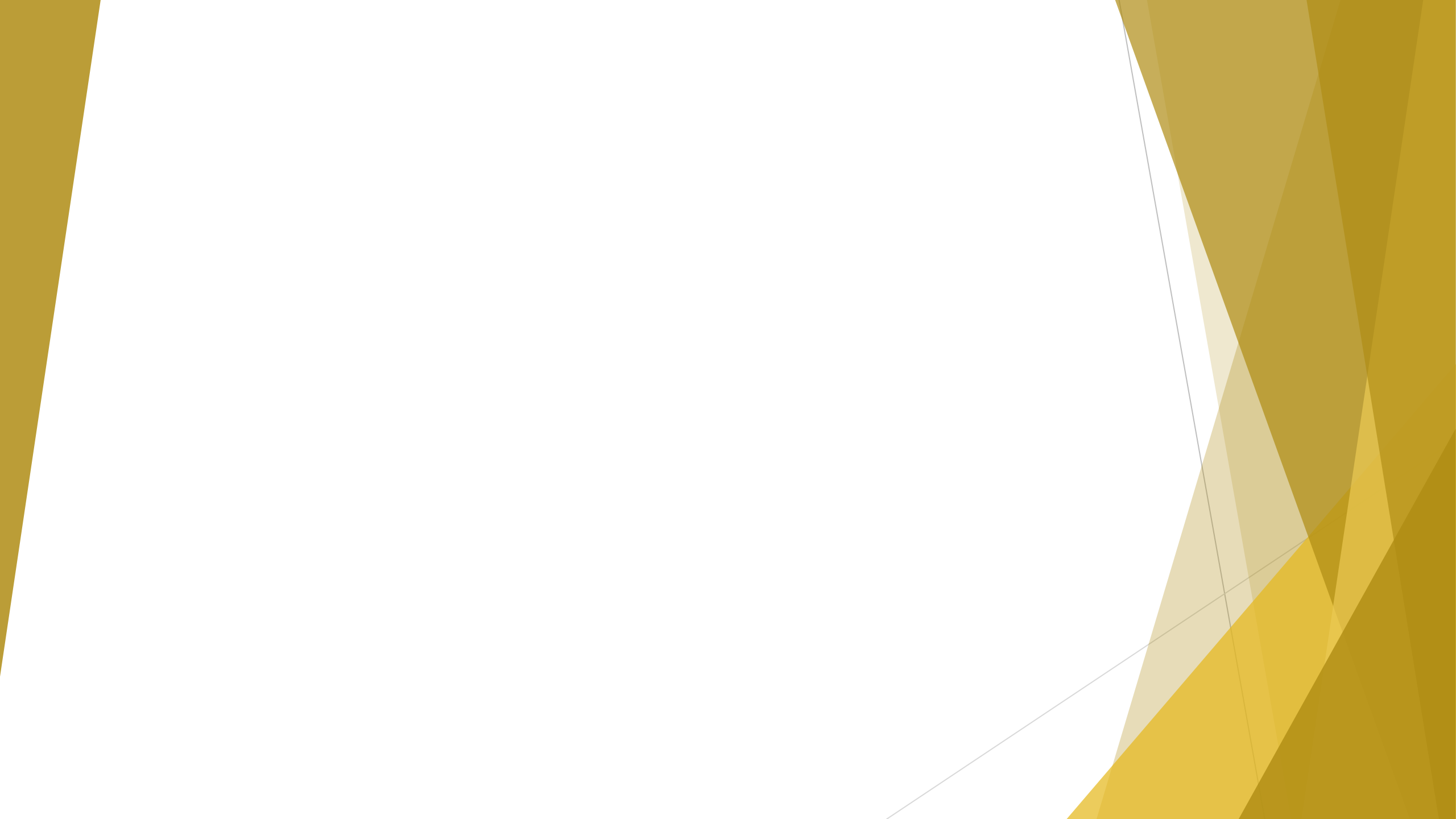

# Signing Up for AlphaPortal

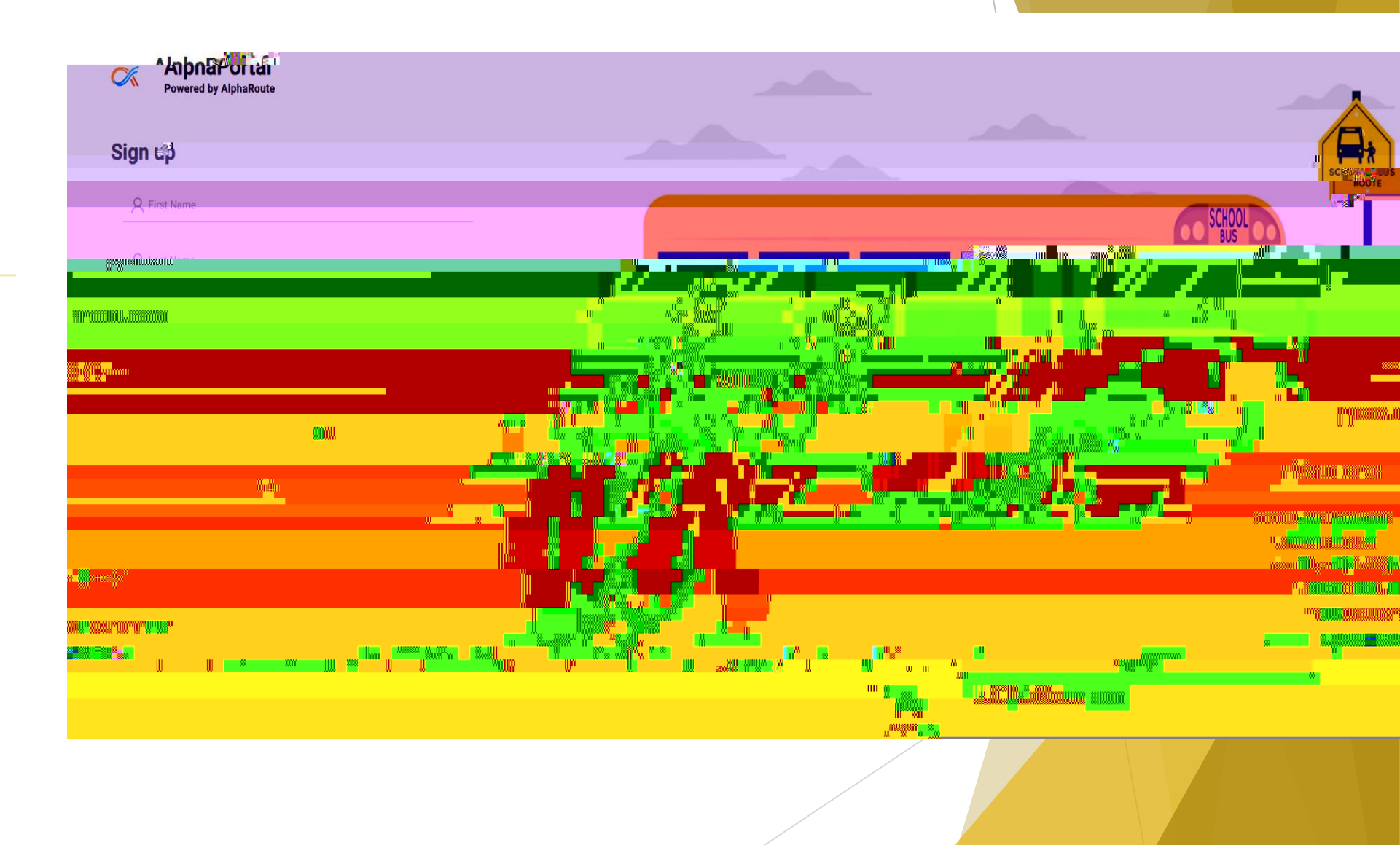

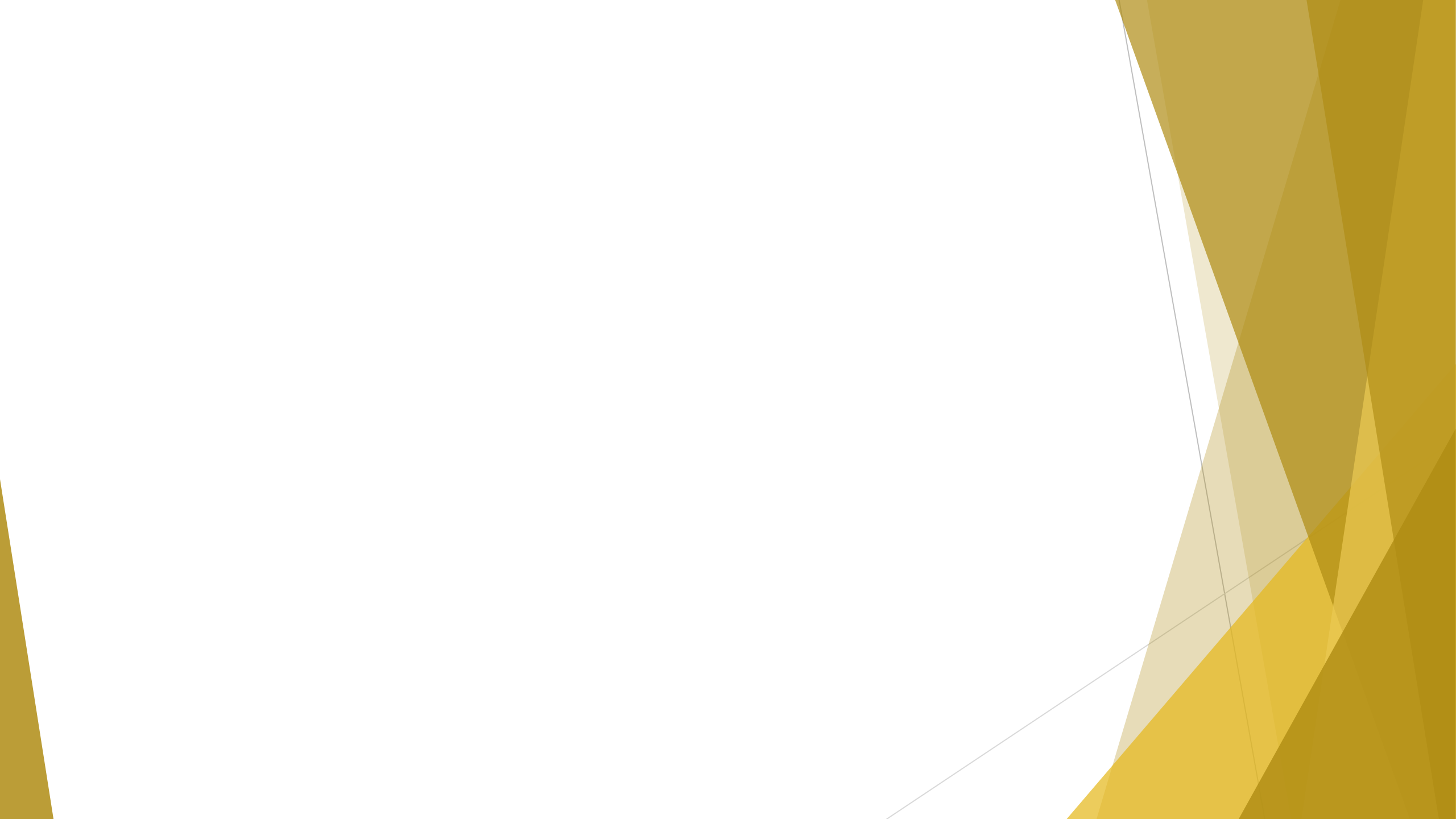

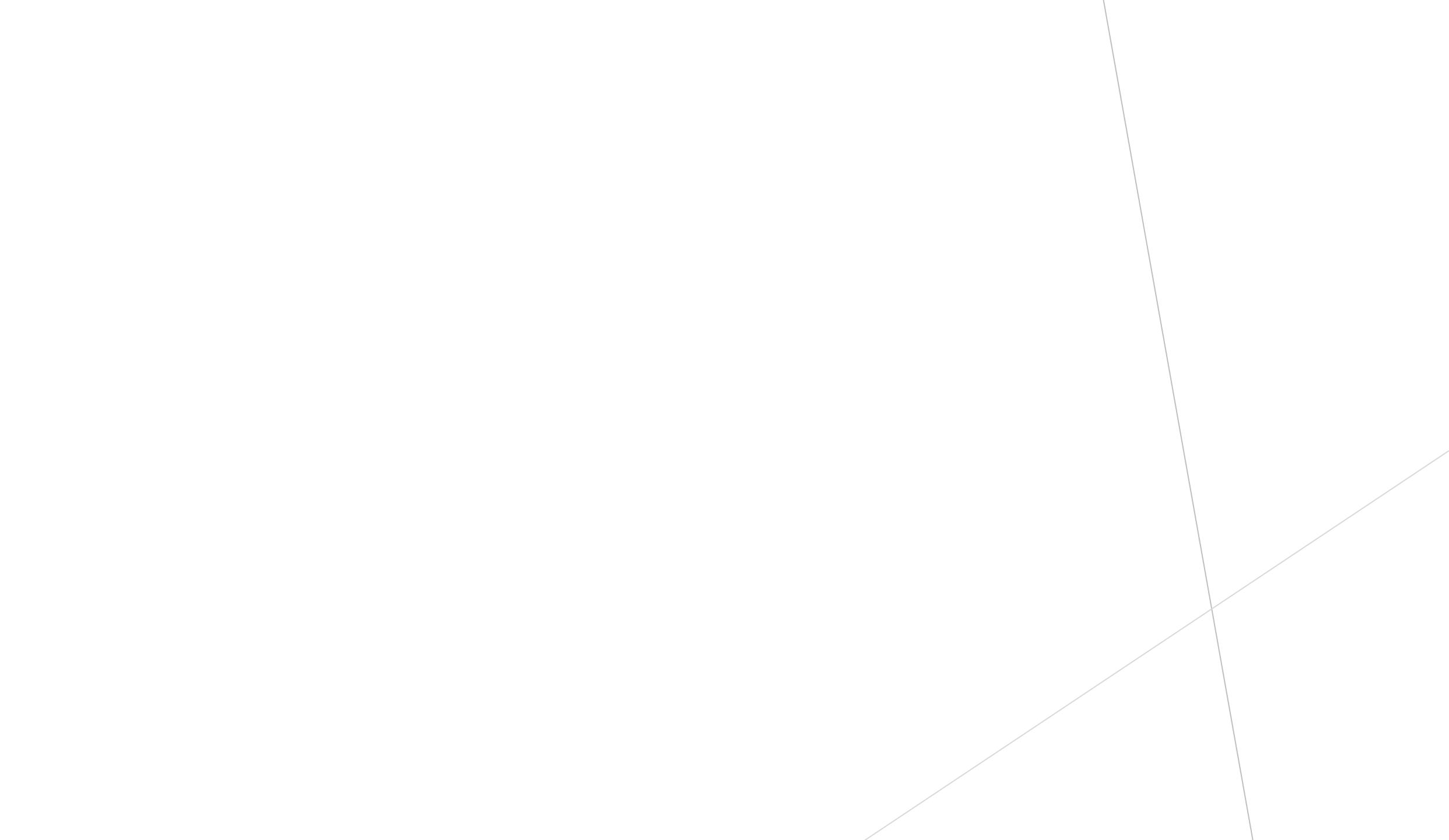

#### Student Card

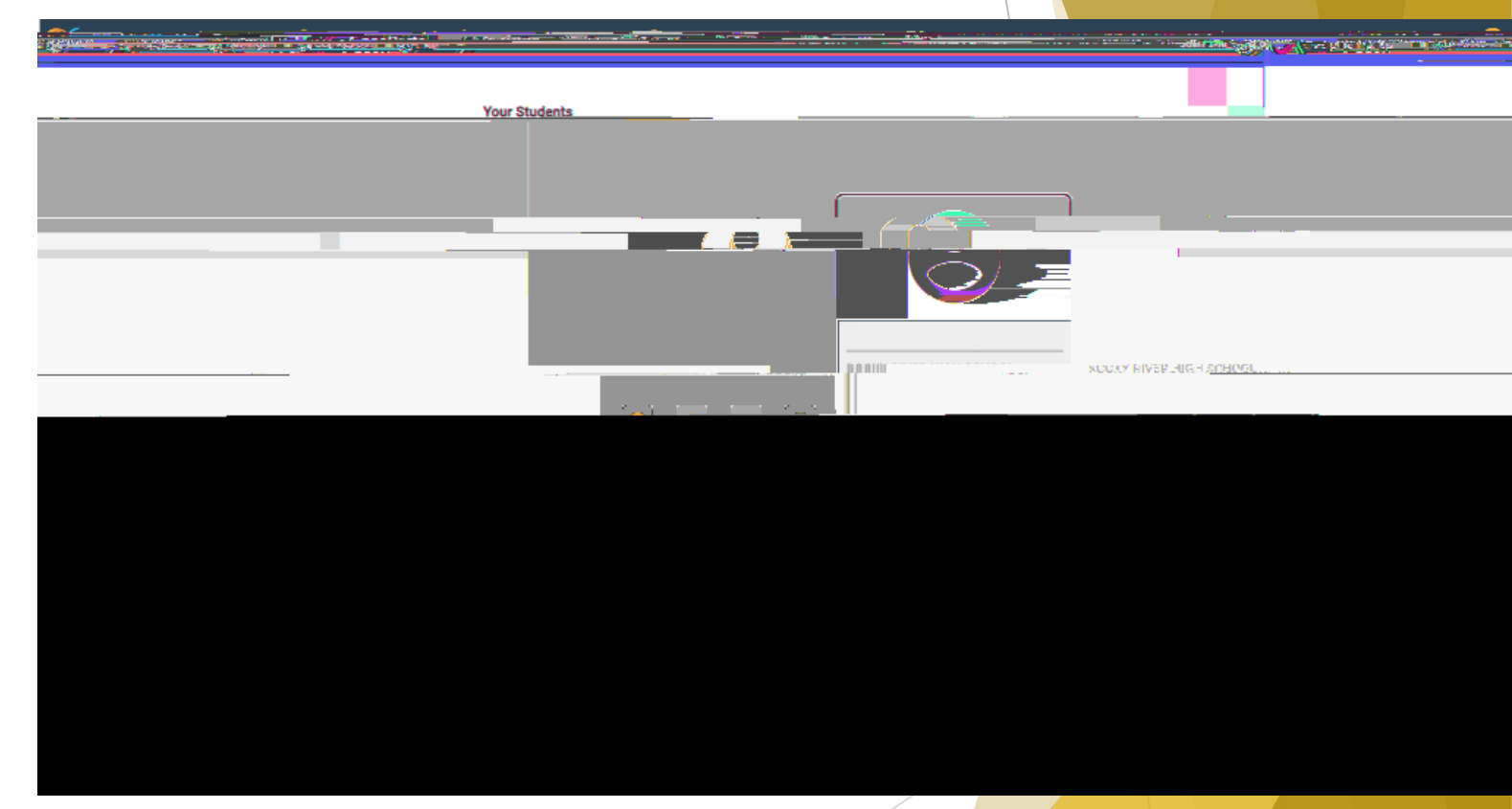

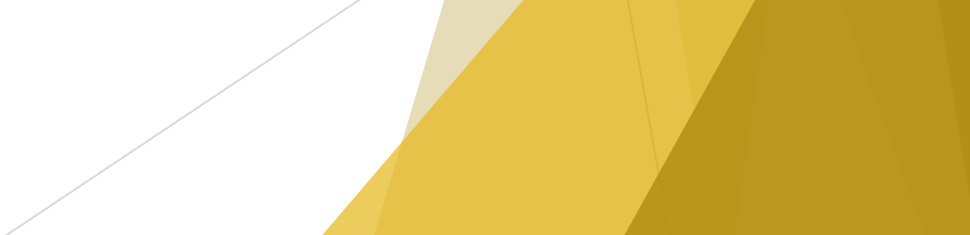

### Info Page

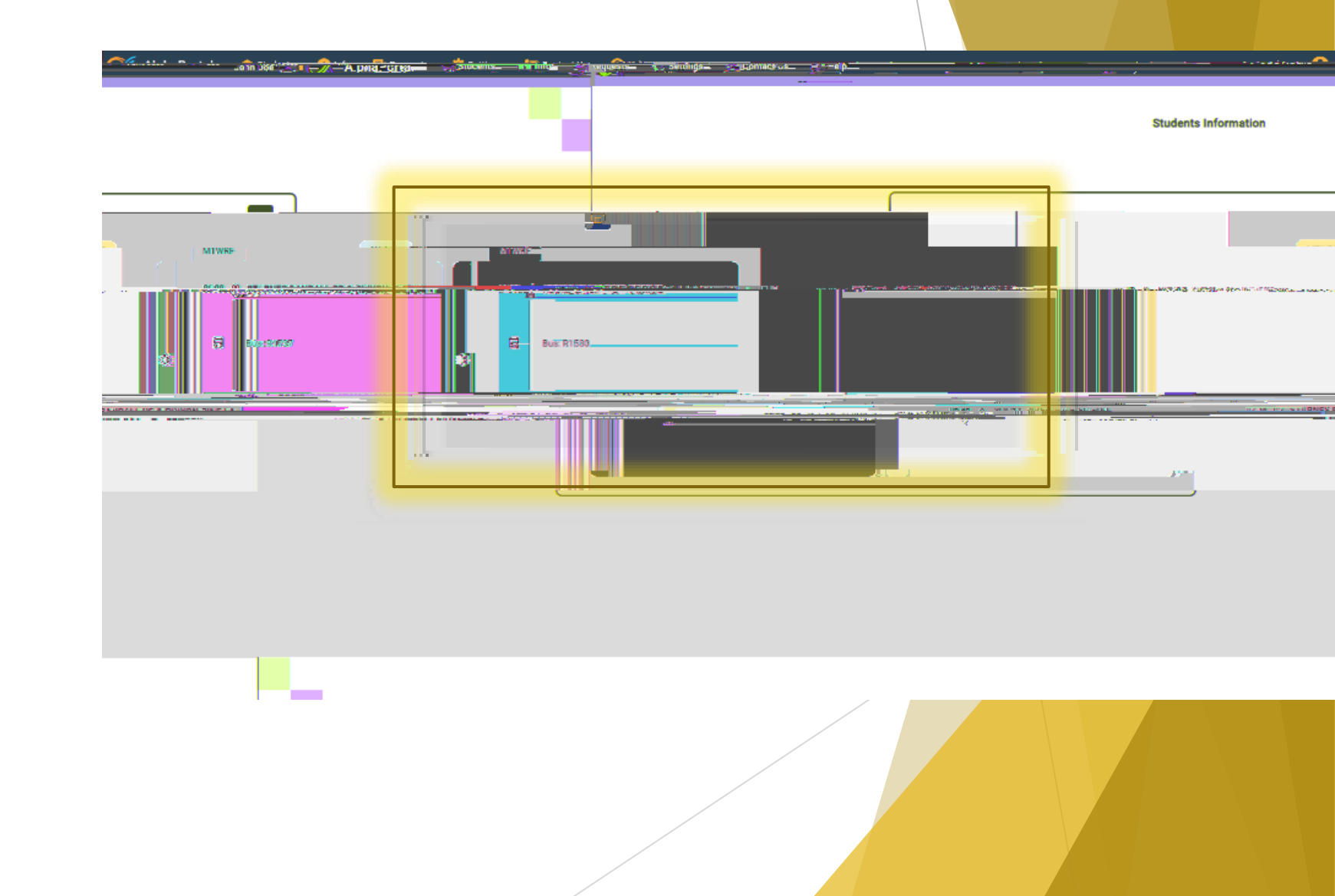

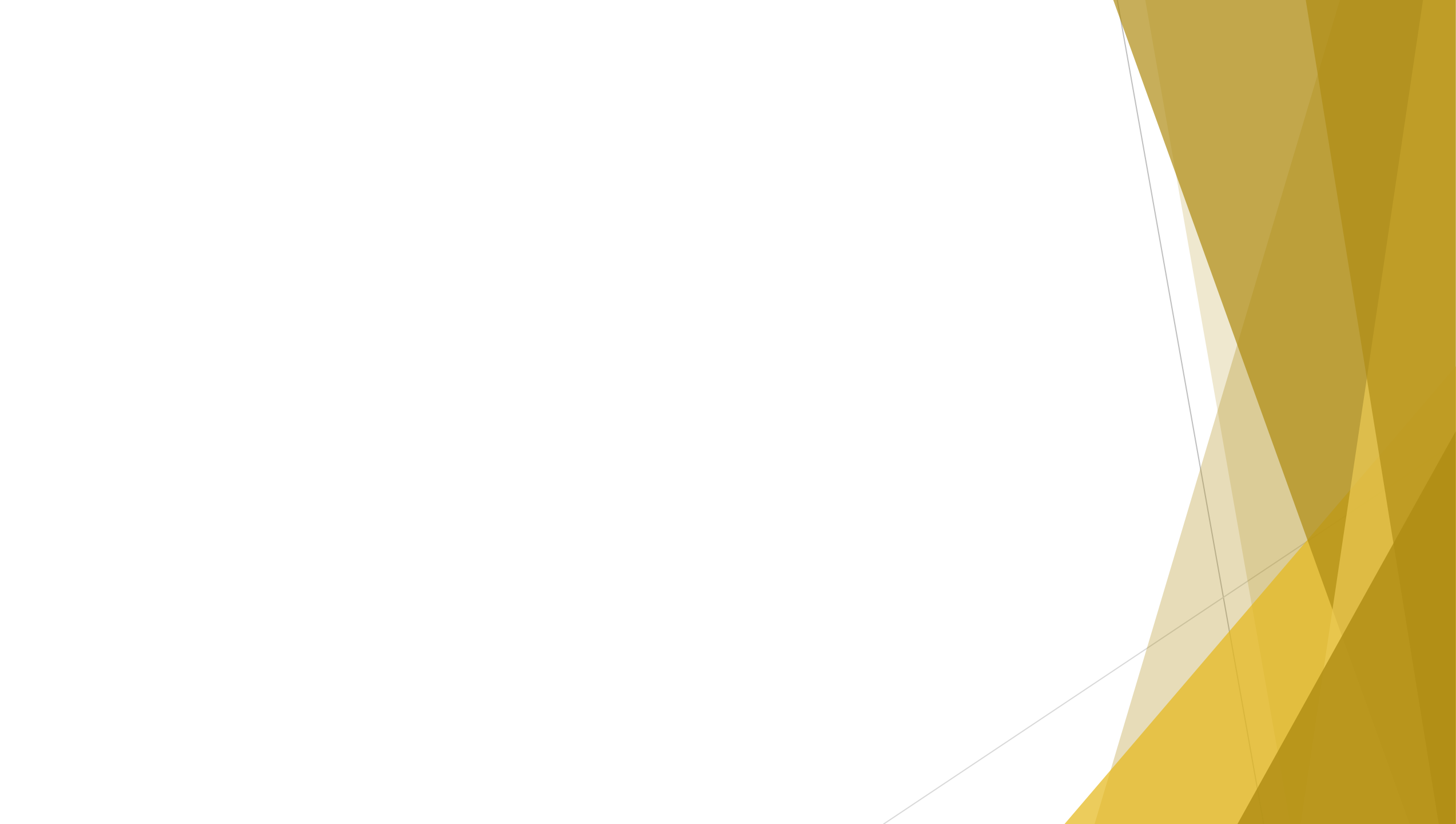

#### Settings Page

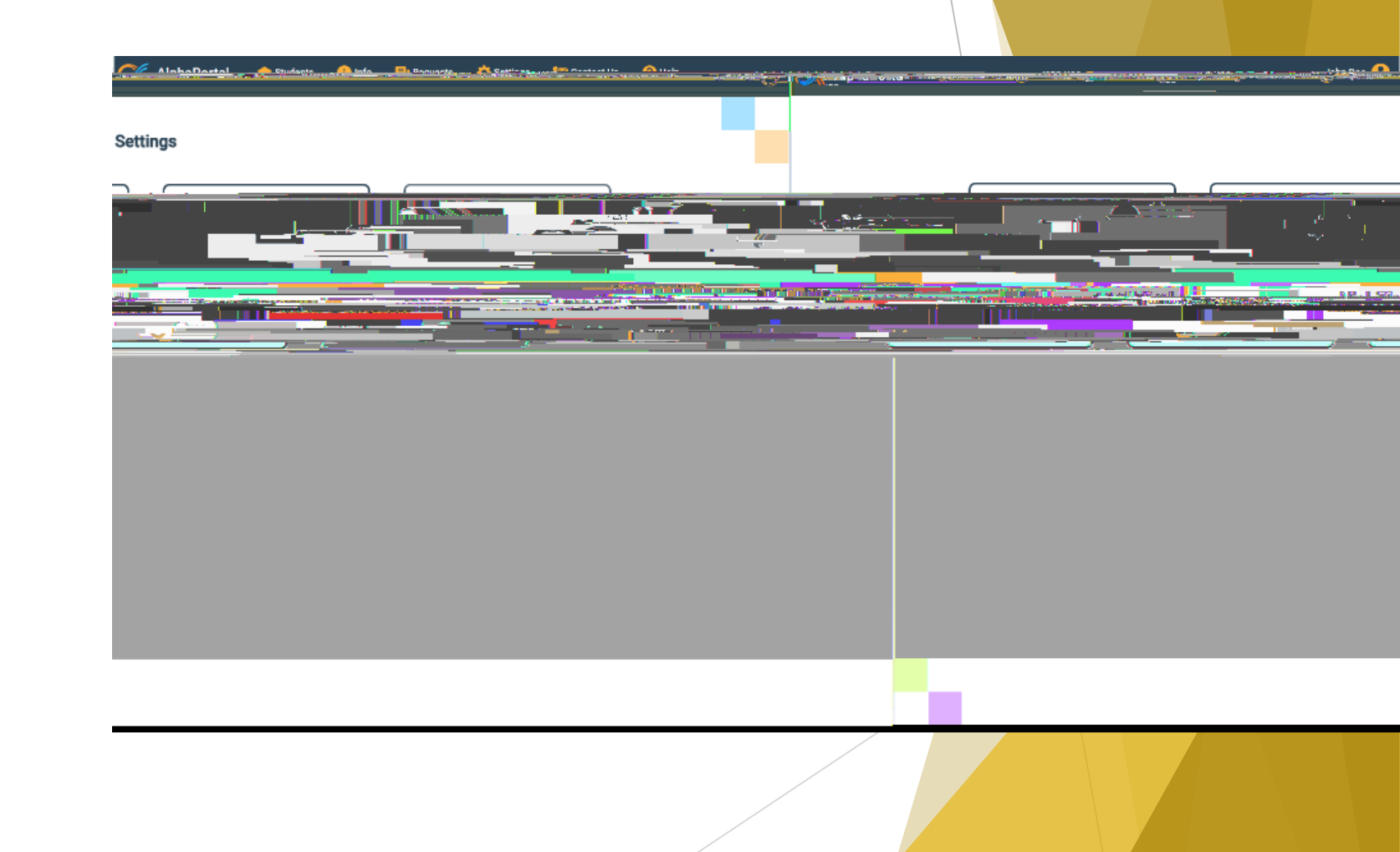

### Contact Page

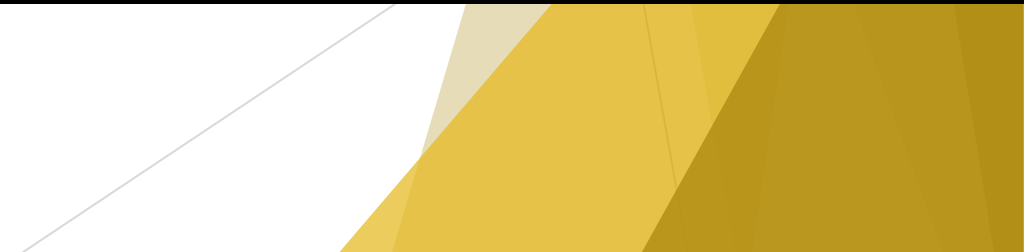

## Help Page

|                                                                                                    | Help                                                                                                    |
|----------------------------------------------------------------------------------------------------|----------------------------------------------------------------------------------------------------|
| The following provides a brief explanation of each tab alogo the top of your a                                                                                                    | screen. starting with Students. Feel free to also watch our tutorial video here:                                                                                                    |
| ne youlikkonfintzzieran israelezikuzien izrezekenigizzierezizi                                                                                                    |                                                                                                    |
| andraning and the constant of the second second second second second second second second second second second                                                                                                    | Reference and a second second s |
| יייין איז איז איז איז איז איז איז איז איז איז                                                                                                    |                                                                                                    |
|                                                                                                    |                                                                                                    |
|                                                                                                    |                                                                                                    |
|                                                                                                    |                                                                                                    |
| n an an an an an an an an an an an an an                                                                                                    |                                                                                                    |
|                                                                                                    |                                                                                                    |
| a na se a se a se a se a se a se a se a                                                                                                    |                                                                                                    |
|                                                                                                    | and Regard Control of Annual and a Control of Manager                                                                                                    |
|                                                                                                    | ministra in a sector de la contracta de la contracta de la contracta de la contracta de la contracta de la contr<br>La informativa de la contracta de la contracta de la contracta de la contracta de la contracta de la contracta d                                                                                                    |
|                                                                                                    | n an an an an an an an an an an an an an                                                                                                    |
| ine sing same same sing pangang ana kan ber dara ing kanalagi sa kanalagi sa kanalagi sa kanalagi sa kanalagi s                                                                                                    |                                                                                                    |
| er - Lynnersen pagenet av pagenet av pagenet av pagenet av pagenet av pagenet av pagenet av pagenet av pagenet                                                                                                    | a a ang ang ang ang ang ang ang ang ang                                                                                                    |
| an an the tradition of the state of the second second section of the second second second second second second                                                                                                    | l vij nate versplane da stratigije de george ontol ar seder sone, or gynalisky on her mener verse presented and an and an and a 👔                                                                                                    |
|                                                                                                    |                                                                                                    |
| Construction of the second second s<br>second second second second second second second second second second second second second second second second second second second second second second second second second second second second second second second second second second second second second second second second sec<br>second second s<br>Second second second second second second second second second second second second second second second second second second second second second second second second second second second second second second second second second second second second second second second second s<br>Second second second second second second second second second second second second second second second second second second second second second second second second second second second second second second second second second se | a na se de ferre ser la researce de la construction de la construction de la serie de la serie de la serie de s<br>La construction de la construction de la construction de la construction de la serie de la construction de la s                                                                                                    |
| a an an an an an an an an an an an an an                                                                                                    |                                                                                                    |
|                                                                                                    |                                                                                                    |
|                                                                                                    |                                                                                                    |

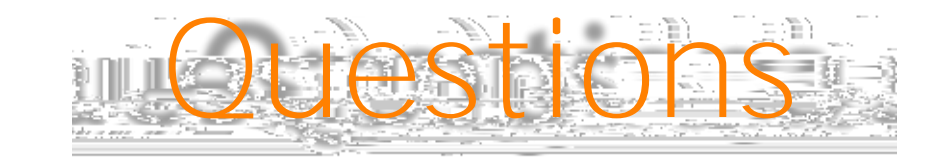